## Award Acceptance Processing Tutorial

## Please utilize the following steps in order to Accept/Decline/Change your awards.

#### Access your MyRecords page by

- 1. Using the Link on your Award Notification, or
- 2. Go to the UNMC Website: https://myrecords.nebraska.edu

Sign in using your UNMC NetID and Password. Contact the UNMC Help Desk at 402-559-7700 for UNMC Outlook and password assistance.

| MyRecords Log                                      | gin                                                                                |
|----------------------------------------------------|------------------------------------------------------------------------------------|
| UNMC NetID                                         |                                                                                    |
|                                                    |                                                                                    |
| Password                                           |                                                                                    |
|                                                    |                                                                                    |
|                                                    | Log In                                                                             |
|                                                    | Forgot Password                                                                    |
| For security reasons pleat require authentication! | se log out and exit your web browser when you are finished accessing services that |

Upon your first visit to MyRecords, you will be prompted to verify your contact information to ensure that information on file is correct

| Verify Contact Information                                                                                                    |                                                              |
|----------------------------------------------------------------------------------------------------|--------------------------------------------------------------|
| I attest that my contact information, including but not limited<br>number, emergency contact, is current and accurate. If it is<br>update the information immediately prior to doing any other | I to address, phone<br>not up to date, I will<br>r business. |
|                                                                                                    | Cancel Continue                                              |

After logging into your account, you will see your portal homepage with all your current information and other important areas for reviewing financial aid, enrollment, student hold (holds may block you from enrolling and receiving aid), and Student Accounts. Also, PLEASE NOTE: All notices will be sent to your UNMC email address. Page | 1 Message Center is where you will find holds placed on your account by UNMC, a list of all the notifications sent to your UNMC email and To Do List items that may pertain to your financial aid or your program.

Т

Student Accounts is where you will find tuition and fees calculated after you enroll for the term and see the aid disbursed to your account.

|                            | MyRecords |             |                           |               |                         | Stud                  | ent   Sign Out       |
|----------------------------|-----------|-------------|---------------------------|---------------|-------------------------|-----------------------|----------------------|
|                            |           |             | Home Academic Records     | Admissions Er | nrollment Financial Aid | Student Accounts Pro  | file Other Resources |
| Message Center             |           | Enrollment  |                           |               | <b>I</b> Details        | Information           |                      |
| Holds                      |           | Fall 2015   |                           |               |                         | Name                  |                      |
| Messages                   | 0         | Class       | Description               | Instructor    | Credit Hours            | Tuesday July 14, 2015 |                      |
| Notices Sent               | 6         | NRSG-311-K1 | PATHOPHYS ALTRINS HLTH I  | Nieveen       | 2                       |                       |                      |
| To Do List                 |           | NRSG-312-K1 | HLTH ASSESS ACROSS LIFE   | Wehman        | D                       | What I Owe            | <b>I</b> Details     |
|                            |           | NRSG-312-K2 | HLTH ASSESS ACROSS LIFE   | Wehman        | 4                       | \$ 0.00               | Pay                  |
| Immunization Center        |           | NRSG-313-K1 | PATIENT CENTERED CARE I   | Ellermeier    | 4                       | Financial Aid         | <b>⊘</b> Details     |
| Access Immunization Center |           | NRSG-314-K1 | PATIENT CNTRD CARE CLIN I | Miller        | 3                       | View My Financial Ald |                      |
|                            |           | NRSG-316-K1 | EVIDENCE-BASED PRACT/LEAD | Ellermeier    | 3                       |                       |                      |

Stuart

#### Student Health Insurance

| Profile               |       | <b>I</b> Details                                                                                   |
|-----------------------|-------|----------------------------------------------------------------------------------------------------|
| Address               | Email | Phone                                                                                              |
| Current/Local Address |       | Cell                                                                                               |
| Permanent             |       | FERPA<br>Under the restrictions defined by the Family                                              |
|                       |       | Education Rights and Privacy Act, you have not<br>restricted your information from public release. |

| Academic Records                     |                                | 🕼 Details |
|--------------------------------------|--------------------------------|-----------|
| Advisor<br>You do not have an assign | ed advisor                     |           |
| Career                               | Degree                         | Status    |
| Undergraduate                        | Bachelor of Science in Nursing | Active    |

In the top menu; click on the Financial Aid tab. This will take you to your Financial Aid information. In the drop down menu in the top right corner of the page, select the aid year you want to see. The page will display loans offered, accepted and totals for your loans. Your cost of attendance is listed at the bottom of the page.

| Einancial Aid              |           |          | A                                                  | cademic Vear 2017-2018 - | Information              |        |
|----------------------------|-----------|----------|----------------------------------------------------|--------------------------|--------------------------|--------|
|                            |           |          |                                                    |                          |                          |        |
| Offered                    | A         |          | Academic Year 2016-2017<br>Academic Year 2017-2018 | Tuesday October 17, 2017 |                          |        |
| Description                |           | Fall     | Spring                                             | J Total                  |                          |        |
| No awards in this category |           | 0.00     | 0.00                                               | 0.00                     | Message Center           | $\sim$ |
| Subtotal                   |           | 0.00     | 0.00                                               | 0.00                     | Holds                    |        |
| Accepted                   |           |          |                                                    |                          | Messages                 |        |
| Description                | Status    | Fall     | Spring                                             | Total                    | Notices Sent             | 5      |
| Direct Unsubsidized Loan 1 | Accepted  | 7,500.00 | 7,500.00                                           | 15,000.00                | To Do List               | 2      |
|                            | Disbursed | 7,420.00 | 0.00                                               | 7,420.00                 | Links                    | Q.     |
| Subtotal                   | Disbursed | 7,420.00 | 0.00                                               | 7,420.00                 | Accept/Decline Aid       |        |
| Totals                     |           |          |                                                    |                          | Apply for Scholarships   |        |
| Status                     | Fall      | Spring   | 3                                                  | Total                    | Entrance Counseling      |        |
| Offered                    | 7,500.00  | 7,500.0  | 0                                                  | 15,000.00                | Financial Aid Summary    |        |
| Accepted                   | 7,500.00  | 7,500.0  | )                                                  | 15,000.00                | My Loan Information      |        |
| Disbursed                  | 7,420.00  | 0.0      | כ                                                  | 7,420.00                 |                          |        |
| Cost of Attendance         |           |          |                                                    |                          | Additional Resources     | °₀     |
| Category                   |           |          |                                                    | Amount                   | Campus Partners          |        |
| First year Tuition         |           |          |                                                    | \$ 6.660.00              | FAFSA                    |        |
| Books and Equipment        |           |          |                                                    | \$ 2,200.00              | Federal Work Study       |        |
| Course Fees                |           |          |                                                    | \$ 3,480.00              | Financial Aid Vital Info |        |

### Accept/Decline/Change your awards

Step 1: Click on "Accept/Decline Aid" in the links menu on the right side of the page.

|                              | yRecords  |               |                    |            |                  | Student   Sign Out                       |
|------------------------------|-----------|---------------|--------------------|------------|------------------|------------------------------------------|
|                              |           | Home Academic | Records Admissions | Enrollment | Financial Aid    | Student Accounts Profile Other Resources |
| Financial Aid                |           |               | $\mathbf{i}$       | Academic   | Year 2018-2019 👻 | Information                              |
| Offered                      |           |               |                    | Academi    | c Year 2018-2019 | Thursday May 24, 2018                    |
| Description                  |           | Fall          | Spring             | Summer     | Total            |                                          |
| No awards in this category   |           | 0.00          | 0.00               | 0.00       | 0.00             | Message Center                           |
| Subtotal                     |           | 0.00          | 0.00               | 000        | 0.00             | Holds                                    |
| Accepted                     |           |               |                    |            |                  | Messages                                 |
| Description                  | Status    | Fall          | Spring             | Summer     | Total            |                                          |
| Direct Unsubsidized Loan 1 3 | Accepted  | 8,200.00      | 8,200.00           | 4,100.00   | 20,500,00        | To Do List                               |
|                              | Disbursed | 0.00          | 0.00               | 0.00       | 0.00             | Links %                                  |
| Direct Grad PLUS Loan 1 🚯    | Accepted  | 13,872.00     | 13,872.00          | 6,936.00   | 34,680.00        | Accept/Decline Aid                       |
|                              | Disbursed | 0.00          | 0.00               | 0.00       | 0.00             | Apply for Scholarships                   |
| Subtotal                     | Disbursed | 0.00          | 0.00               | 0.00       | 0.00             | Entrance Counseling                      |
| Totals                       |           |               |                    |            |                  | Financial Aid Summary                    |
| Status                       | Fall      | Spring        | Summe              | er         | Total            | My Loan Information                      |
| Offered                      | 22,072.00 | 22,072.00     | 11,036.0           | 0          | 55,180.00        |                                          |
| Accepted                     | 22,072.00 | 22,072.00     | 11,036.0           | 0          | 55,180.00        | Additional Resources 🗞                   |
| Disbursed                    | 0.00      | 0.00          | 0.0                | 0          | 0.00             | Campus Partners                          |

Step 2: Select the current aid year. Note: Awards for the entire year will appear under "Fall 20XX and Spring 20XX", including any awards that you may have for the summer term.

## Accept/Decline Awards

Close 🖉

| Please select the award period for which you would like to Accept/Decline your                           | financial aid.                                                            |
|----------------------------------------------------------------------------------------------------|---------------------------------------------------------------------------|
| Fall 2017 and Spring 2018                                                                                |                                                                           |
| Fall 2016 and Spring 2017                                                                                |                                                                           |
| Step 3: Read the "Student Rights and Responsibilities" statement                                         | and click Continue at the bottom of the statement.                        |
| FINANCIAL AID INFORMATION - UNIVERSITY OF NEBRASKA MEDICAL CENTER<br>Student Rights and Responsibilities |                                                                           |
| Step 4: Read the "Disbursement Acknowledgement" statement, se                                            | Yes     No and click     I Understand     at the bottom of the statement. |
| Disbursement Authorization                                                                               | _                                                                         |
| Disbursement Acknowledgement Authorization                                                               |                                                                           |

Step 5: Review the awards offered to you. If you would like more information about a particular award, you may click on the **1** next to the awards name.

|                                                                                                    | L 0.030 |
|----------------------------------------------------------------------------------------------------|---------|
| Ise the Award Action boxes or buttons to accept, decline or reduce your aid. Click 'Submit' to finalize your selections.                                 |         |
| Award Summary Fall 2017 and Spring 2018                                                                                                    |         |
| ou are eligible to receive the awards listed below. Please review each award and corresponding message (please click on the hyperlink or symbol).        |         |
| StatusNew Package<br>Last Updated 10/13/2017 09:49AM<br>Total Accepted 55:20:00<br>Total Offered 51:8,420:00                                             |         |
| Award List                                                                                                    |         |
| Cancel Accept All Decline All Clear All Stoma                                                                                                    |         |
| Federal Pell Grant                                                                                                    |         |
| Amount Offered\$5,920.00                                                                                                    |         |
| Amount Accepted\$5.920.00<br>Award Action                                                                                                    |         |
| Amount Accepted55 200.00<br>Award Action                                                                                                    |         |
| Amount Accepted5:500.00<br>Award Action                                                                                                    |         |
| Amount Accepted55,500.00<br>Award Action<br>No Action<br>Direct Subsidized Loan 1 SEQ<br>Amount Ortered5,500.00<br>Amount Accepted50.000<br>Award Action |         |

Step 6: You have the options of accepting or declining all or part of your awards. If you want to accept or decline ALL of your awards, you may click on either of the corresponding buttons at the top of your awards list.

# Award List

| Cancel Accept All Decline All Clear All S                                                                                                  | ubmit                                                                                    |                                                                                         |                                             |
|----------------------------------------------------------------------------------------------------|------------------------------------------------------------------------------------------|-----------------------------------------------------------------------------------------|---------------------------------------------|
| In the drop down menu below each award, you lower amount. If you only want to accept a por accept in the box provided.                     | J have the option of accepting the full awa<br>tion of your awards, select "Accept Lower | ard, declining the award or accepting a Amount". Enter the amount you want to           |                                             |
| Direct Subsidized Loan 1 SEQ                                                                                                    |                                                                                          |                                                                                         |                                             |
| Amount Offered\$5,500.00<br>Amount Accepted <u>Enter a whole</u> dollar amount betwe                                                       | en 1 and 5500                                                                            |                                                                                         |                                             |
| 4000                                                                                                    |                                                                                          |                                                                                         | ]                                           |
| Award Action                                                                                                    |                                                                                          |                                                                                         |                                             |
| Accept Lower Amount                                                                                                    |                                                                                          | •                                                                                       |                                             |
| Step 7: After accepting or declining your award<br>the information is correct, click <sup>Submit</sup> . After su<br>Accept/Decline Awards | ds, please perform a secondary review to ubmitting, you will see a confirmation at th    | confirm you are accepting the awards and a e top of the page confirming that your award | imounts you want. If<br>Is have been saved. |
| Awards have been saved                                                                                                    |                                                                                          |                                                                                         |                                             |

Use the Award Action boxes or buttons to accept, decline or reduce your aid. Click 'Submit' to finalize your selections.

Award Summary Fall 2017 and Spring 2018

PLEASE NOTE: FEDERAL LOAN AID <u>CANNOT</u> BE ACCEPTED FOR A SINGLE TERM ONLY. YOUR ACCEPTED AMOUNT OF LOAN AID WILL BE DELIVERED BASED ON THE TERM SPLIT OF YOUR PROGRAM.

You are required to review your Financial Aid Message Center for additional information or processing requirements. Your Financial Aid Message Page | 7

Center shows all Holds, Messages, Notices Sent and To Do List Items. We encourage you to review your Message Center under <u>each</u> area of MyRecords. Other areas may place your account on hold (missing transcripts, immunizations). These holds will not appear under the Financial Aid area.

| Message Center |   |
|----------------|---|
| Holds          |   |
| Messages       |   |
| Notices Sent   | 1 |
| To Do List     | 2 |

Click on each box to review contents. Review your account for HOLDS on a regular basis. Holds may result in no registration, which will result in you not receiving aid. "Notices Sent" will show a copy of the communication sent to you. The "To Do List" will list any processing requirements that you may have. You can click on each to do list item for additional information and links about how to complete the requirement. If you fail to complete all To Do List requirements, your aid request will not be processed.

| To Do List                                                                                                    |
|----------------------------------------------------------------------------------------------------|
| ▲ UNMC-Entrance Counseling                                                                                                    |
| You are required to complete Entrance Counseling within 30 days. Please click on the link to access the federal web site. Allow at least 30 minutes to complete this counseling session.                                      |
| Dept of Education Website - Studentioans.gov                                                                                                    |
| UNMC will be notified after you successfully complete and submit the counseling session to the Dept of Education. Please allow 72 hours for the entrance counseling to be received by our office.                             |
| A UNMC - MPN for Sub/Unsub Loan                                                                                                    |
| You have been awarded a Federal Direct Subsidized or Unsubsidized Loan. If you accept this loan, you are required to complete the Master Promissory Note (MPN) for the Direct Subsidized / Unsubsidized loans using the link. |
| Dept of Education Website - Studentloans.gov                                                                                                    |
| UNMC will be contacted by the Department of Education once they have received and completed your MPN. No funds can be disbursed until all required loan documentation has been received.                                      |

Once UNMC has confirmed the document or process is completed, the item is removed from your To Do List. Please allow 72 hours after completing the process for the To Do List requirements to clear. Requirements clear using timed processing runs that rely on Department of Education processing. Most processing runs do not done every day.